## Example how to calculate a new point between Origin and Destination

We will calculate and verify coordinates for aircraft take-off position along the runway. In this example using EVLA runway 24 and intersection take-off from TWY B.

- Source data taken from AIP LATVIA, EVLA LIEPAJA , runway 06/24
- source <u>https://ais.lgs.lv/aiseaip</u>

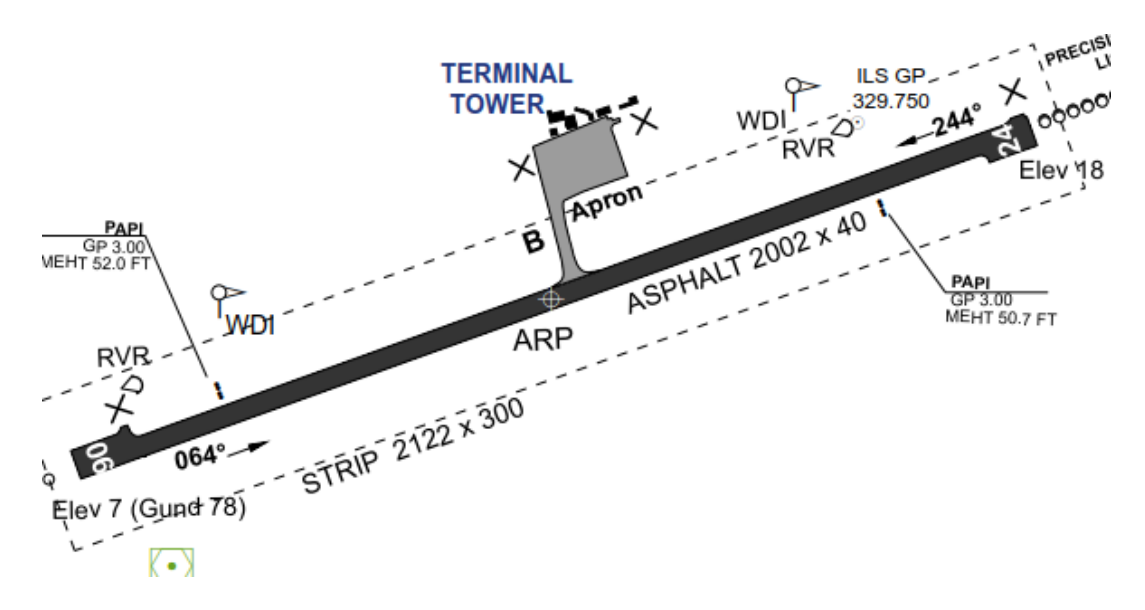

## EVLA AD 2.12 RUNWAY PHYSICAL CHARACTERISTICS

| <u>RWY</u><br>designator | True<br>BRG | Dimensions of RWY<br>(m) | Strength ( <u>PCN</u> ) and<br>surface of<br>RWY and <u>SWY</u> | THR coordinates,<br>RWY end<br>coordinates,<br>THR geoid<br>undulation | THR elevation and<br>highest<br>elevation of TDZ<br>of precision APP<br>RWY |
|--------------------------|-------------|--------------------------|-----------------------------------------------------------------|------------------------------------------------------------------------|-----------------------------------------------------------------------------|
| 1                        | 2           | 3                        | 4                                                               | 5                                                                      | 6                                                                           |
| 06                       | 070.30°     | 2002 x 40                | 46/F/B/X/T<br>ASPH                                              | 563052.18N<br>0210454.24E<br>-<br><u>GUND</u> 78 FT                    | <u>THR</u> 7 FT<br>-                                                        |
| 24                       | 250.32°     | 2002 x 40                | 46/F/B/X/T<br>ASPH                                              | 563113.99N<br>0210644.48E<br>–<br>GUND 78.1 FT                         | THR 17.7 FT<br>-                                                            |

EVLA AD 2.13 DECLARED DISTANCES

| RWY<br>designator | TORA (m) | TODA (m) | ASDA (m) | LDA (m) | Remarks                               |
|-------------------|----------|----------|----------|---------|---------------------------------------|
| 1                 | 2        | 3        | 4        | 5       | 6                                     |
| 06                | 2002     | 2002     | 2002     | 2002    | NIL                                   |
| 06                | 955      | 955      | 955      | -       | Take-off from intersection with TWY B |
| 24                | 2002     | 2002     | 2002     | 2002    | NIL                                   |
| 24                | 1047     | 1047     | 1047     | -       | Take-off from intersection with TWY B |

2. Clarify what we are calculating

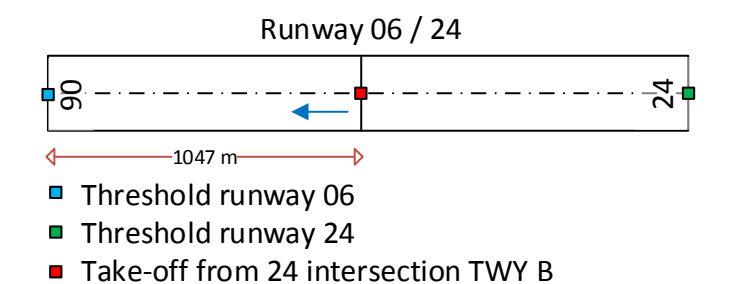

Red marker is the position we need to calculate. We know both THR coordinates (from table EVLA AD 2.12) and Take-off run available (from table EVLA AD 2.13, TORA).

3. Let's fill calculator with these details

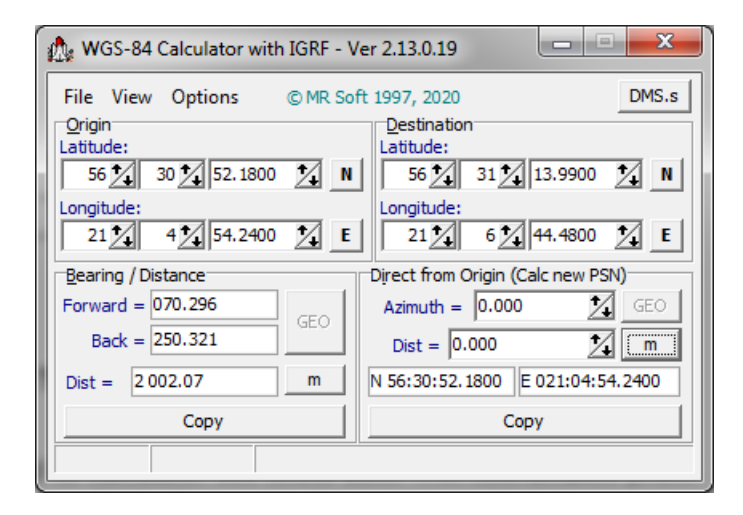

Calculated total runway length is 2002.07 m, table AD 2.12 has 2002 m True bearing of runway dir 06-24 is 070.296°, table AD 2.12 has 070.30° True bearing of runway dir 24-06 is 250.321°, table AD 2.12 has 250.32° Notice that difference between bearings is not 180°

- 4. Change calculated point mode to "Point between".
  - Azimuth is now locked, set distance to 1047 m

|     | Longitude:                           | Point be |
|-----|--------------------------------------|----------|
| 4   | Point between Origin and Destination | Azimut   |
| GEO | Azimuth = 70.296 GEO                 | Dist =   |
| m   | New PSN to Bing Maps                 | N 56:31  |
|     | C Direct from Origin                 |          |
| -   |                                      |          |

| Point between Origin and Destination |     |  |  |  |  |
|--------------------------------------|-----|--|--|--|--|
| Azimuth = 70.296                     | GEO |  |  |  |  |
| Dist = 1047.000                      | m   |  |  |  |  |
| N 56:31:03.5891 E 021:05:51.8865     |     |  |  |  |  |
| Сору                                 |     |  |  |  |  |

• Calculated new point is 563103.5891N 0210551.8865E

5. Send this new calculated point to Google Maps to verify calculations

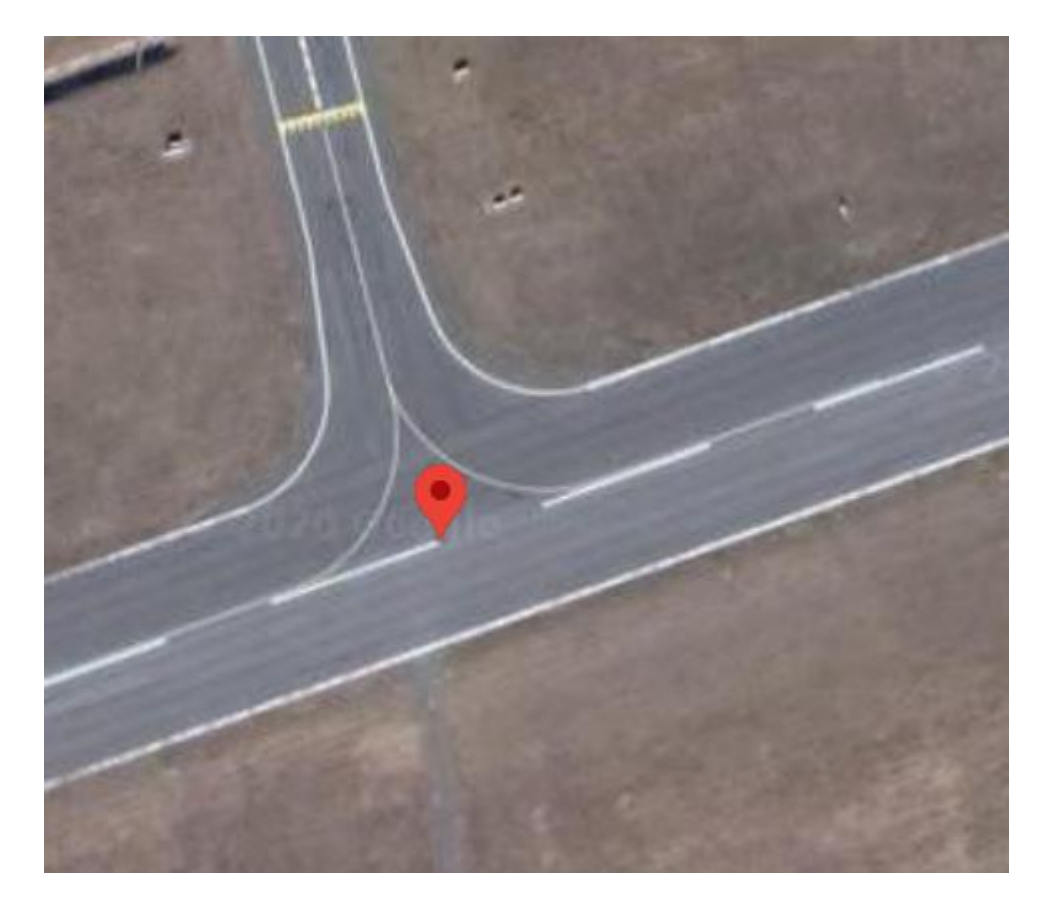

6. Same position to Bing Maps

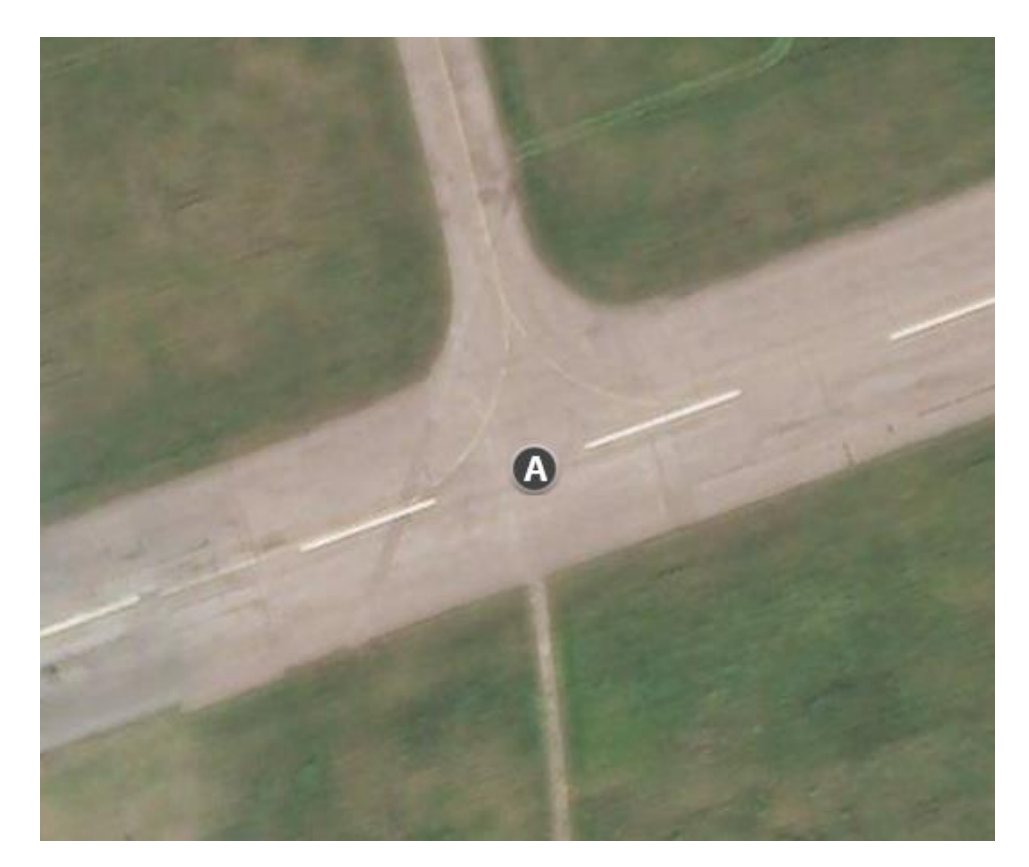